# 学会バンク利用開始のご案内

# 一般社団法人 日本微量元素学会

学会バンクとは

会員様がスマートフォンアプリ、またはパソコンのブラウザから当学会への登録 情報の確認・変更等を随時行えるサービス(クラウド型学会管理ツール)です。 年会費のお支払いや、役員等選挙なども学会バンクを通して行います。

※学会バンク登録された情報は、日本微量元素学会の事務局業務および学会バンクの運営以外で は使用しません。

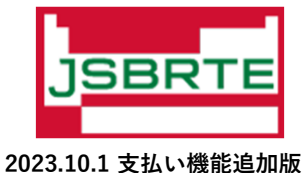

初回のログイン方法

### ① <u>https://gkb.jp/s/brte/login</u>にアクセスしてください。

登録されたメールアドレスに届いた「会員番号」 と初期「パスワード」を入力しログインください。 ◆) ログイン 初期パスワードは、ログイン後にご自身で変更が 学会指定の情報でログイン メールでログイン 可能です。安全利用のためご変更をお願いします。 ┣━━━ 日本微量元素学会 JSBRTE ■ ログイン先の学会 日本微量元素学会 JSBRTE ~ **山** 会員番号 「会員番号」を入力 → ▶パスワード 「パスワード」を入力 → 旧会員サイトでのバスワート、あるいは字会事務局より通知された 初期パスワードをご入力ください。 📲 ログイン \* 会員番号や初期パスワードをお忘れの場合は学会事務局までお問合 せください お問合せ> 学会プラットフォームアプリ ▶ 学会バンクとは ▶ プライバシーポリシー ピ 学会バンク ▶ 運営会社 ▶特定商取引法に基づく表記 お問合せ 学会事務局の方へ ▶ 利用規約 資料ダウンロード

パスワードをお忘れの場合

① <u>https://gkb.jp/login</u> にアクセスしてください。

ログイン画面で「メールでログイン」のタブを選択してください。

右下にある「パスワードをリセット>」をクリックし、当会に登録しているメールアドレスを入力後、 「リセット手続き」をクリックください。

※登録したメールアドレスがご不明な場合は、学会事務局(<u>brte@seisin.cc</u>)までご連絡ください。

| メールでログイン」のタブになっ <sup>-</sup>                                                                                                    | ていることを確認                                                                                                    |                                                                                                    |
|----------------------------------------------------------------------------------------------------|----------------------------------------------------------------------------------------------------|----------------------------------------------------------------------------------------------------|
| メールでログイン<br>ダ会指定の情報でログイン<br>くールアドレス<br>r@example.com<br>パスワード<br>身で設定いただいたパスワードをご入力ください。<br>・>ログイン<br>かてログインする場合やパスワードを忘れてしまった場合は/<br>パスワードをリセット<br>スワードをリセット」をクリック |                                                                                                    | パスワードリセット         新たなログインパスワードを発行いたします。         ご登録いただいているメールアドレスを入力してください。リセット手続きのためのメールをお送りいたします。         メールアドレス         Your@example.com         グ 当会に登録しているメールアドレスを入力         リセット手続き」をクリック         シェールすいておいっぱいていいか |
| <ul> <li>&gt; 学会//</li> <li>&gt; 運営会</li> <li>&gt; お問合</li> <li>▶ 利用規</li> </ul>                                                                                    | <ul> <li>(ンクとは )プライバシーボ</li> <li>会社 )特定商取引法に</li> <li>合せ )学会事務局の方</li> <li>現約 )資料ダウンロー</li> </ul>                           | *その他お困りの場合、恐れ入りますが学会事務局にお問合せください<br>お問合せ> <                                                                                                    |
| )めて<br>ドリー<br>ス                                                                                                    | いログインする場合やり「スワードを忘れてしまった場合は」<br>だマットをご利用ください。<br>ワードをリセット」をクリック<br>・学会/<br>・運営<br>・お問題<br>・利用<br>COPYRIGHT © MARKERNET INC. | ・シログインする場合やパスワードを忘れてしまった場合はパスパスワードをリセット> ワードをリセット」をクリックへ ・学会パンクとは、ブライパシーボ ・運営会社、特定商取引法に ・お問合せ、学会事務局の方、 利用規約、資料ダウンロー COPYRIGHT © MARKERNET INC.                                                                            |

## パスワードをお忘れの場合

②「パスワードリセットを承りました」のメールを確認ください。

パスワードリセットで入力したメールアドレスに、「パスワードリセットを承りました」のメールが届きます。 メール本文に記載されたURLにアクセスすると新たなパスワードが自動発行されます。

- ✓ メールはTHML形式です。
   「内容を表示する」「ツール起動する」
   等で本文を確認ください。
- ✓ 迷惑メール設定をされている方は送信前 に「@gkb.jp」からメールを受信できる 設定にしてください。
- ✓ 迷惑メールフォルダに振り分けされることがあります。お問い合わせ前にご確認ください。

| <ul> <li>見出し : [学会パンク] パスワードリセットを承り</li> <li>差出人 : 学会パンク <info@gkb.jp></info@gkb.jp></li> <li>宛先 : brte@seisin.cc</li> <li>CC :</li> <li>送信日時: 2022/11/21 10:24:40</li> </ul> | ました                                                                |  |  |  |
|----------------------------------------------------------------------------------------------------|--------------------------------------------------------------------|--|--|--|
| こちらは学会バンク 会員マイページです。<br>パスワードリセットを承りました。<br>下記からリセット手続きを完了してください                                                                                                    | メール内のURLにアクセス。<br>リンクがかかっていない場合はURLをコピーし<br>ブラウザからアクセスしてください。<br>↓ |  |  |  |
| https://gkb.jp/password/reset<br>/ebaf62bf7d25ace7f34b22d6a220ea18b4c3b59eda539f0bc42499bd7f91ccde                                                                            |                                                                    |  |  |  |
| ※本メールは学会バンク 会員マイページからパスワードリセットをされた方への自動返信メールです<br>※操作したおぼえがない、あるいはご質問・ご不明点などあれば下記にご連絡ください                                                                                     |                                                                    |  |  |  |
| ーー<br>学会プラットフォームアプリ【学会バンク】<br>https://gkb.jp                                                                                                    |                                                                    |  |  |  |

③「新たなパスワードを発行いたしました」のメールを確認ください。

②を作業後、自動で「新たなパスワードを発行いたしました」のメールが届きます。

メールに記載されたパスワードにて <u>https://gkb.jp/s/brte/login</u> からログインください。

ログインに成功すると、学会バンクの会員マイページに移ります。

会員マイページ (ログイン後)

#### 「会員マイページ」より当会バナーをクリックください。

学会バンクのログイン後、以下のような会員マイページに移ります。

ここではご自身が入会されている学会でかつ、学会バンク利用中の学会一覧とそのお知らせが閲覧できます。

各学会のバナーボタンをクリックすると、現在の登録状況など詳細が確認できます。

「日本微量元素学会JSBRTE」をクリックしてください。

|                | 会 学会バンク<br>GAKKAI BANK |                                       |     |
|----------------|------------------------|---------------------------------------|-----|
|                |                        | ようこそ、「「」」」                            |     |
| 当会のバナーがあるボタンをク | リック→                   | 日本微量元素学会 JSBRTE     >       会員番号 9999 |     |
|                |                        | ■ 学会・研究会を検索してここに追加する >                |     |
|                |                        | □ お知らせ 新着                             |     |
|                |                        | 新しいお知らせはありません。                        |     |
|                |                        | ・ セミナー/イベント情報 新着                      |     |
|                |                        | 新しいセミナー/イベントはありません。                   | ſ   |
|                |                        | ♂選挙情報 新着                              | L L |
|                |                        | 新しい選挙情報はありません。                        |     |
|                |                        |                                       |     |

# 会員マイページ (JSBRTE)

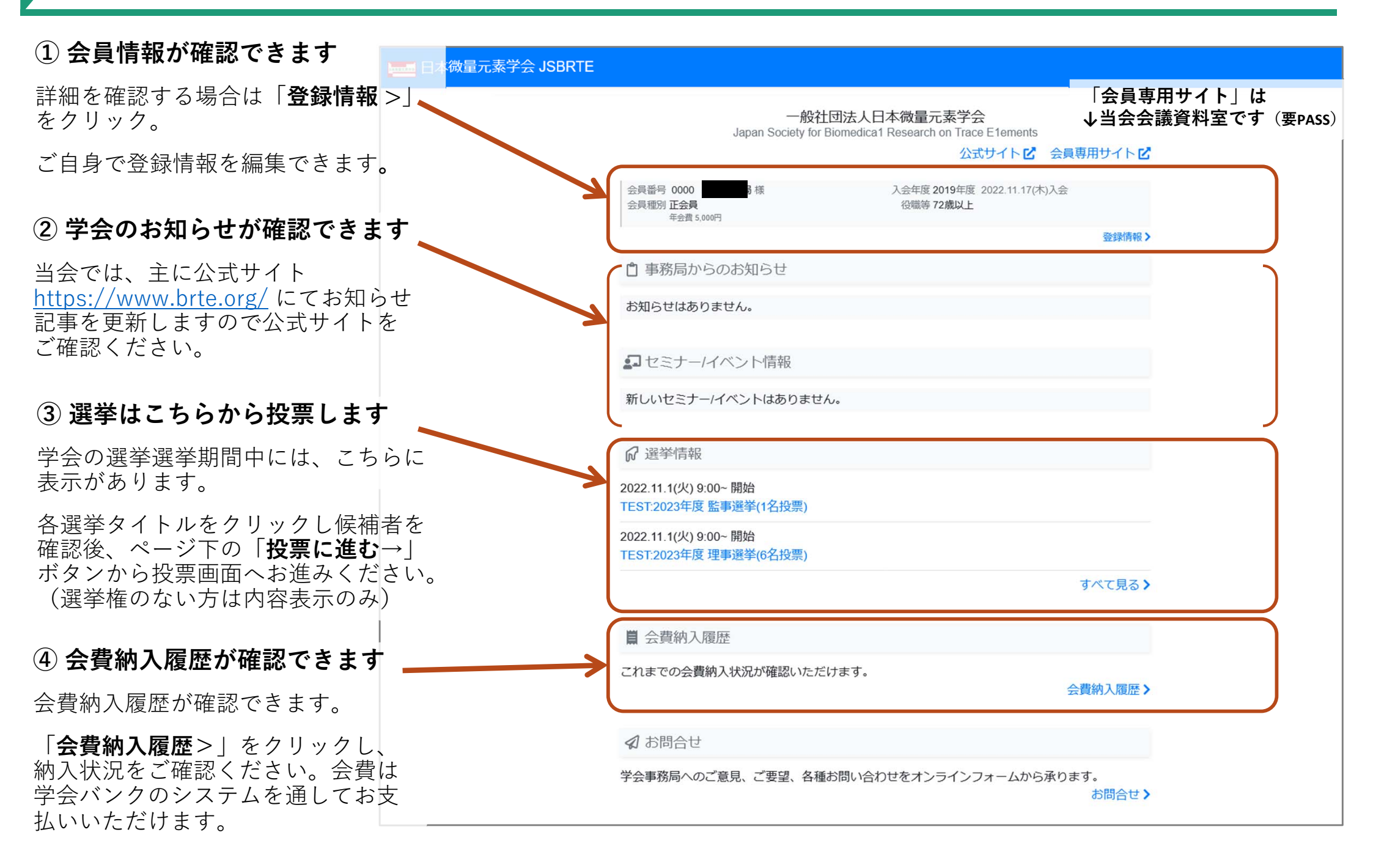

## 🔨 会員マイページ(会費納入履歴:学会バンクでのお支払い)

#### ① 会員マイページより「会費納入履歴」をクリック

会費納入履歴が確認できます。

未納金がある場合は「**オンライン納入**>」をクリックし、お支払い画面にお進みください。

※ 学会バンク以外で納入の場合、事務局確認作業がありますので、履歴反映までに時間差があることをご了承ください。

| BRTE > 会費納入履歴                                                                                                    | ↓こちらをクリック                                                                                  |                            |
|----------------------------------------------------------------------------------------------------|--------------------------------------------------------------------------------------------|----------------------------|
| ▲ 年会費の納入がまだの年度があります。お早めにご納入ください。                                                                                                    | 学会バンクからおま       オンライン納入>                                                                   | <u> え払いが</u><br>全          |
| <ul> <li>              ▲ 会費納入履歴          </li> <li>             年度納入状況 年会費納入済納入日 通知番号等         </li> <li>             2022 ▲ 未納 ¥5,000      </li> </ul> | この画面で未納額を<br>総額を直接下記口座<br>込ください。<br>その際、お名前と会<br>が分かるようお願い                                 | 確認後、<br>へお振<br>員番号<br>します。 |
| 2021 ▲未納 ¥5,000<br>2020 ▲未納 ¥5,000<br>2019 ▲未納 ¥5,000<br>* オンライン納入された場合、クレジットカード明細には「ガツカイバンク」「学会バンク」等で言<br>* 領収証はすいライン納入 クロシブ利用 いただけます                  | 金融機関名:       ゆうち         店名:       〇一八(ゼロイチハ)         記載されます       店番:018                  | ょ銀行<br>チ)                  |
| * 手書きの領収証やオンライン納入以外の領収証は学会事務局までお問合せください ◆日本微量元素学会 JSBRTE                                                                                                | 預金種別:       普通預金         口座番号:       8056         口座名義人:       日本微量元素学会(         ビリョウゲンソガッ | 157<br>ニホン<br>カイ)          |

※手数料はご負担ください。

## < 会員マイページ(会費納入履歴:学会バンクでのお支払い)

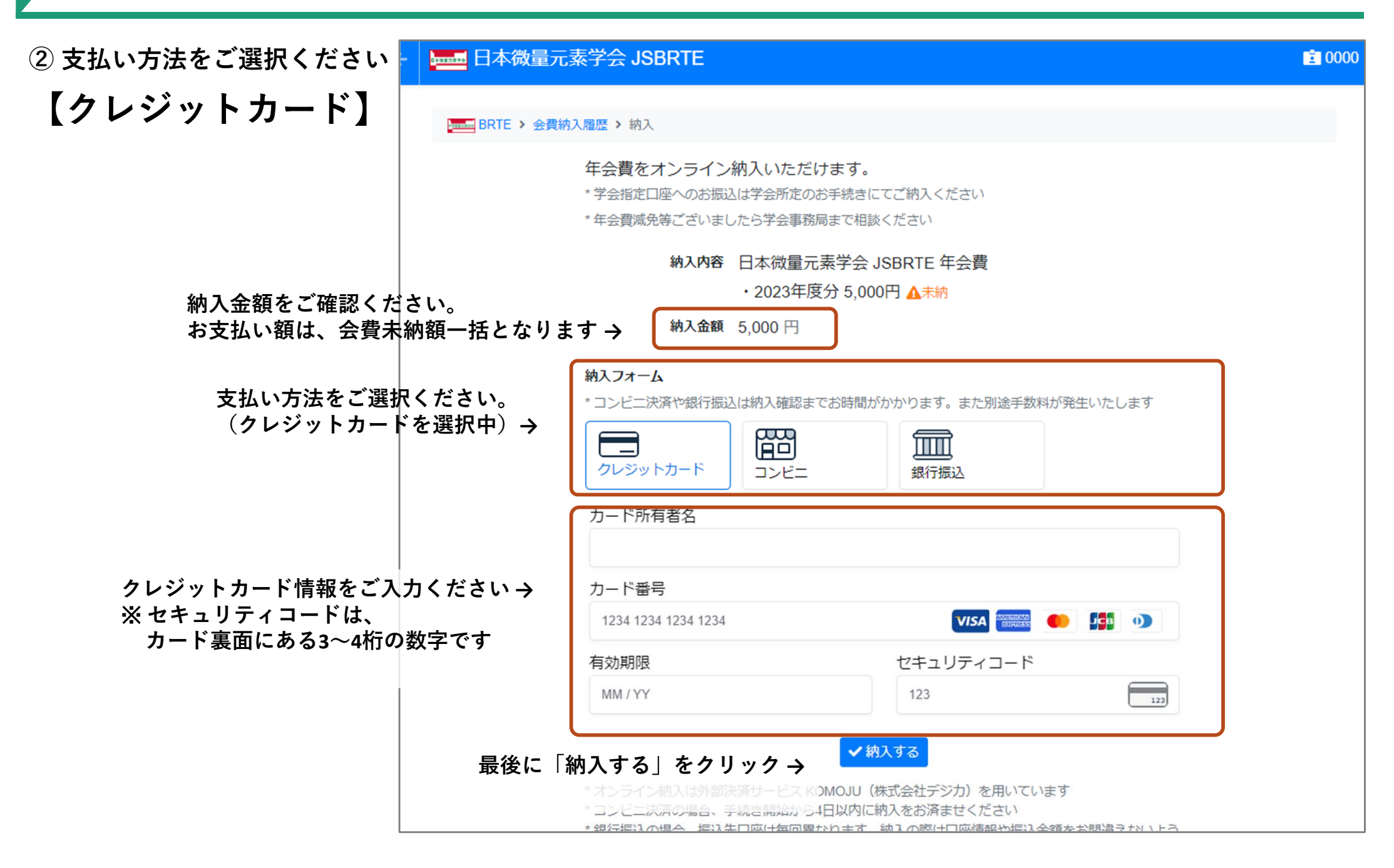

## < 会員マイページ(会費納入履歴:学会バンクでのお支払い)

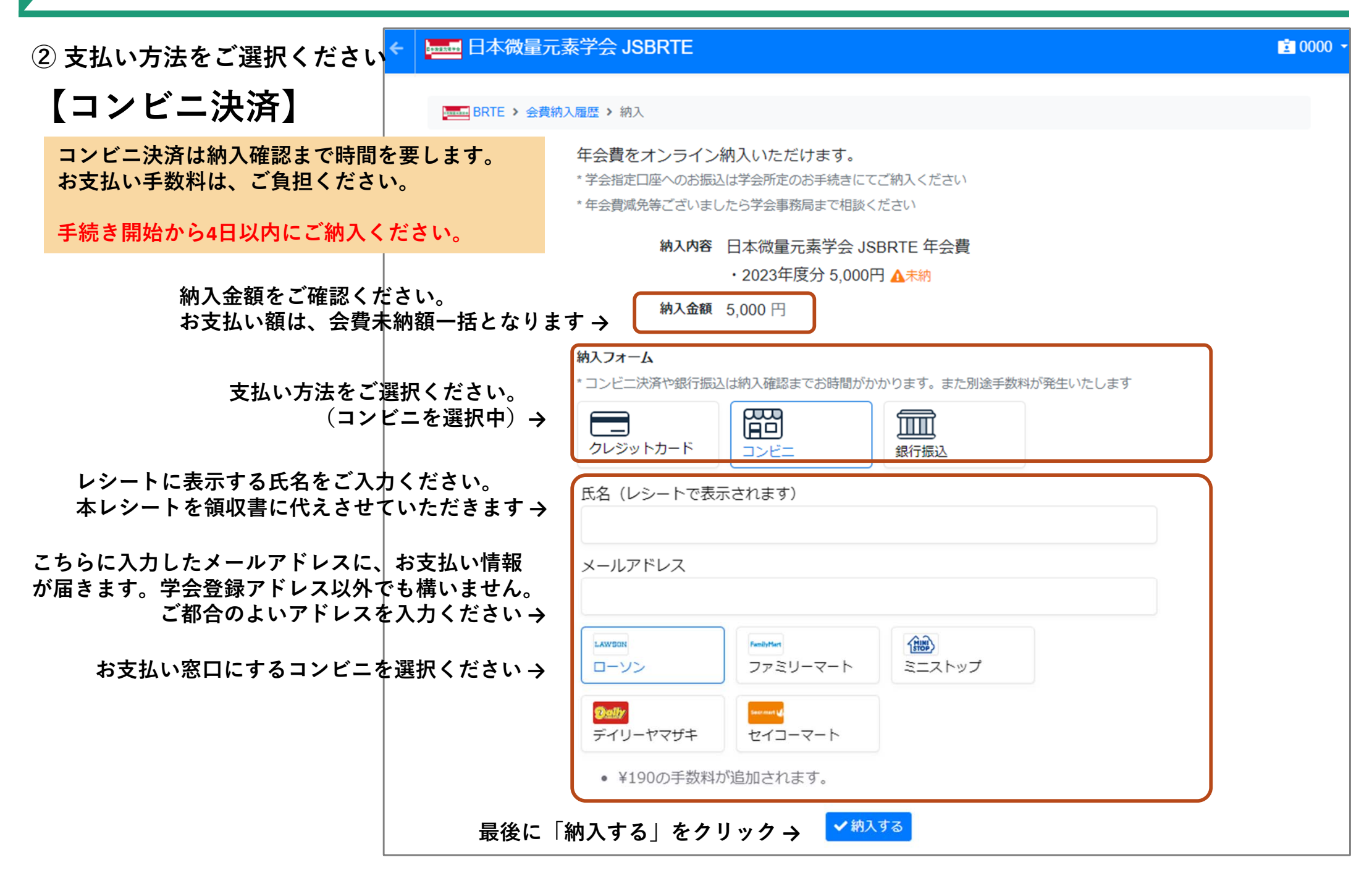

## く会員マイページ(会費納入履歴:学会バンクでのお支払い)

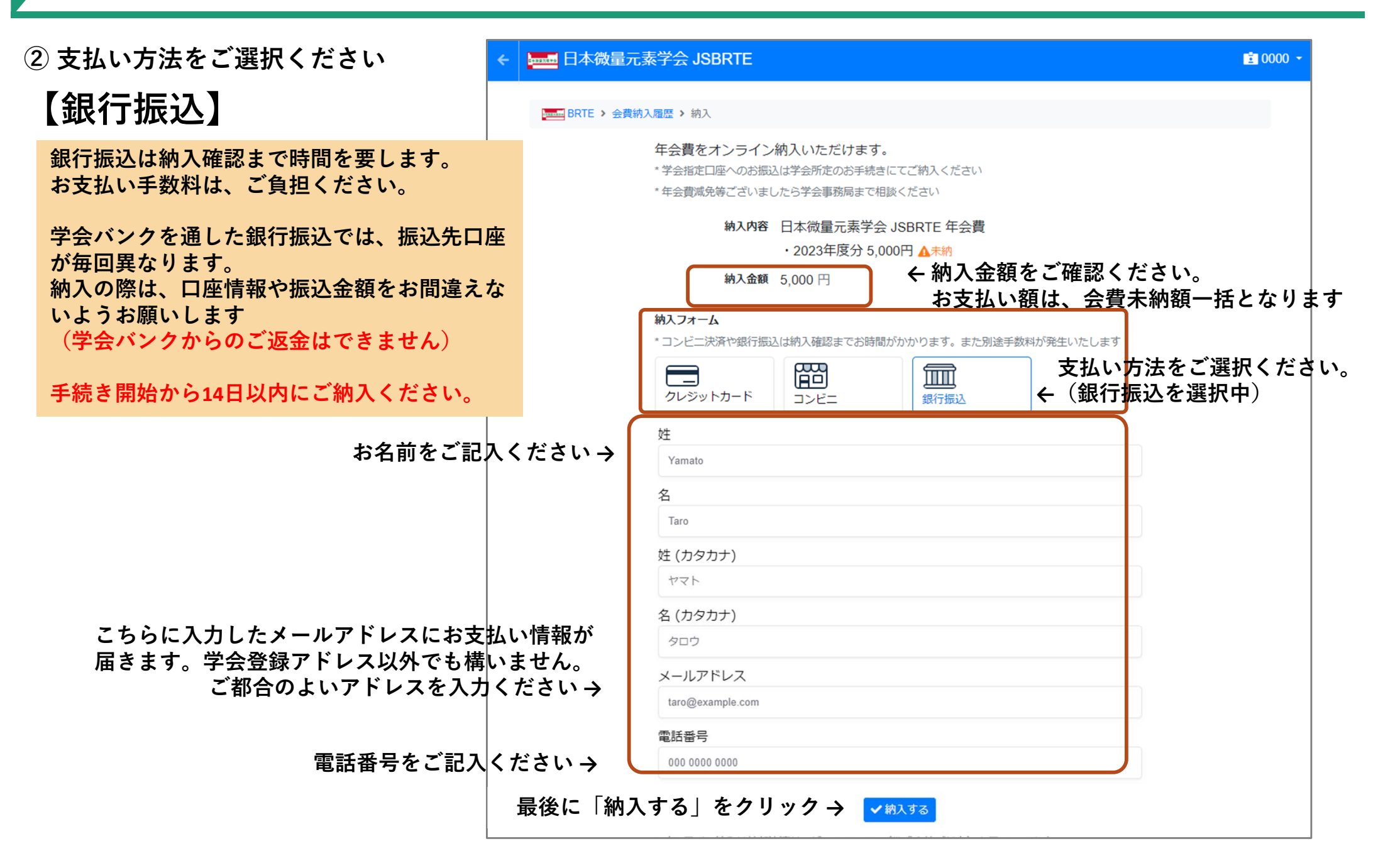

## < 会員マイページ(会費納入履歴:学会バンクでのお支払い)

#### ③領収書の発行について

学会バンク上(クレジット決済)で会費納入された場合、以下のような領収書が発行されます。会員マイページの 「会費納入履歴」からご確認ください。電子領収証のため、学会印鑑は不要とさせていただいております。

領収証の形式変更、学会印鑑が必要な場合は、学会事務局(<u>brte@seisin.cc</u>)までその旨ご連絡ください。

#### 【PC版】領収書イメージ

#### 【スマホ版】領収書イメージ

| デストテモ学会 IITS     「     「     「     「     、     「     、     、     、     、     、     、     、     、     、     、     、     、     、     、     、     、     、     、     、     、     、     、     、     、     、     、     、     、     、     、     、     、     、     、     、     、     、     、     、     、     、     、     、     、     、     、     、     、     、     、     、     、     、     、     、     、     、     、     、     、     、     、     、     、     、     、     、     、     、     、     、     、     、     、     、     、     、     、     、     、     、     、     、     、     、     、     、     、     、     、     、     、     、     、     、     、     、     、     、     、     、     、     、     、     、     、     、     、     、     、     、     、     、     、     、     、     、     、     、     、     、     、     、     、     、     、     、     、     、     、     、     、     、     、     、     、     、     、     、     、     、     、     、     、     、     、     、     、     、     、     、     、     、     、     、     、     、     、     、     、     、     、     、     、     、     、     、     、     、     、     、     、     、     、     、     、     、     、     、     、     、     、     、     、     、     、     、     、     、     、     、     、     、     、     、     、     、     、     、     、     、     、     、     、     、     、     、     、     、     、     、     、     、     、     、     、     、     、     、     、     、     、     、     、     、     、     、     、     、     、     、     、     、     、     、     、     、     、     、     、     、     、     、     、     、     、     、     、     、     、     、     、     、     、     、     、     、     、     、     、     、     、     、     、     、     、     、     、     、     、     、     、     、     、     、     、     、     、     、     、     、     、     、     、     、     、     、     、     、     、     、     、     、     、     、     、     、     、     、     、     、     、     、     、     、     、     、     、     、     、     、     、     、     、     、     、     、     、     、     、     、     、     、     、     、     、     、     、     、     、     、 |                                                                                                    | 0025                  |
|----------------------------------------------------------------------------------------------------|----------------------------------------------------------------------------------------------------|-----------------------|
|                                                                                                    | ② IITS > 会費納入履歴 > 領収証                                                                                                    |                       |
|                                                                                                    | 印刷や保存に                                                                                                    | ເວເາັ                 |
| 2021年5月17日<br>領収証                                                                                                    | 印刷や保存について ▼ 2021年5月11<br>領収証<br>¥15,000 -<br>但しテストデモ学会 IITS 年会費 2021年度分 *<br>レジットカード利用分(Visa) として<br>公益社団法人<br>東京都<br>周<br>「 | 7日<br>ク<br>学会         |
| <会費納入履歴                                                                                                    | く<br>テストデモ学会 IITS 念                                                                                                    |                       |
| くテストデモ学会 IITS 錄                                                                                                    | 架空法人 テストデモ学会<br>TEST-DEMO GAKKAI PaperCompany<br>TEL 03-0000-0000                                                            |                       |
|                                                                                                    | 学会ブラットフォームアブリ     >運営会社       学会、パンク     >お問合せ       GAIXAI BANK     >ブライバシーボリ       特定商取引法に基     >学会事務局の方へ       資料ダウンロード   | Iシー <b>ビ</b><br>Iづく表記 |

## 会員マイページ(選挙情報:代議員のみ)

#### 理事・監事選挙は学会バンクを通して行います

会員マイページにログイン後、「選挙情報」より各選挙タイトルをクリックすると投票できます。

候補者名一覧が表示されますので、確認後、ページ下の「投票に進む→」ボタンをクリックし、投票フォームへ移 動します(※投票権がない会員はボタンの代わりに「投票資格はありません」のメッセージ表示が出ます)。

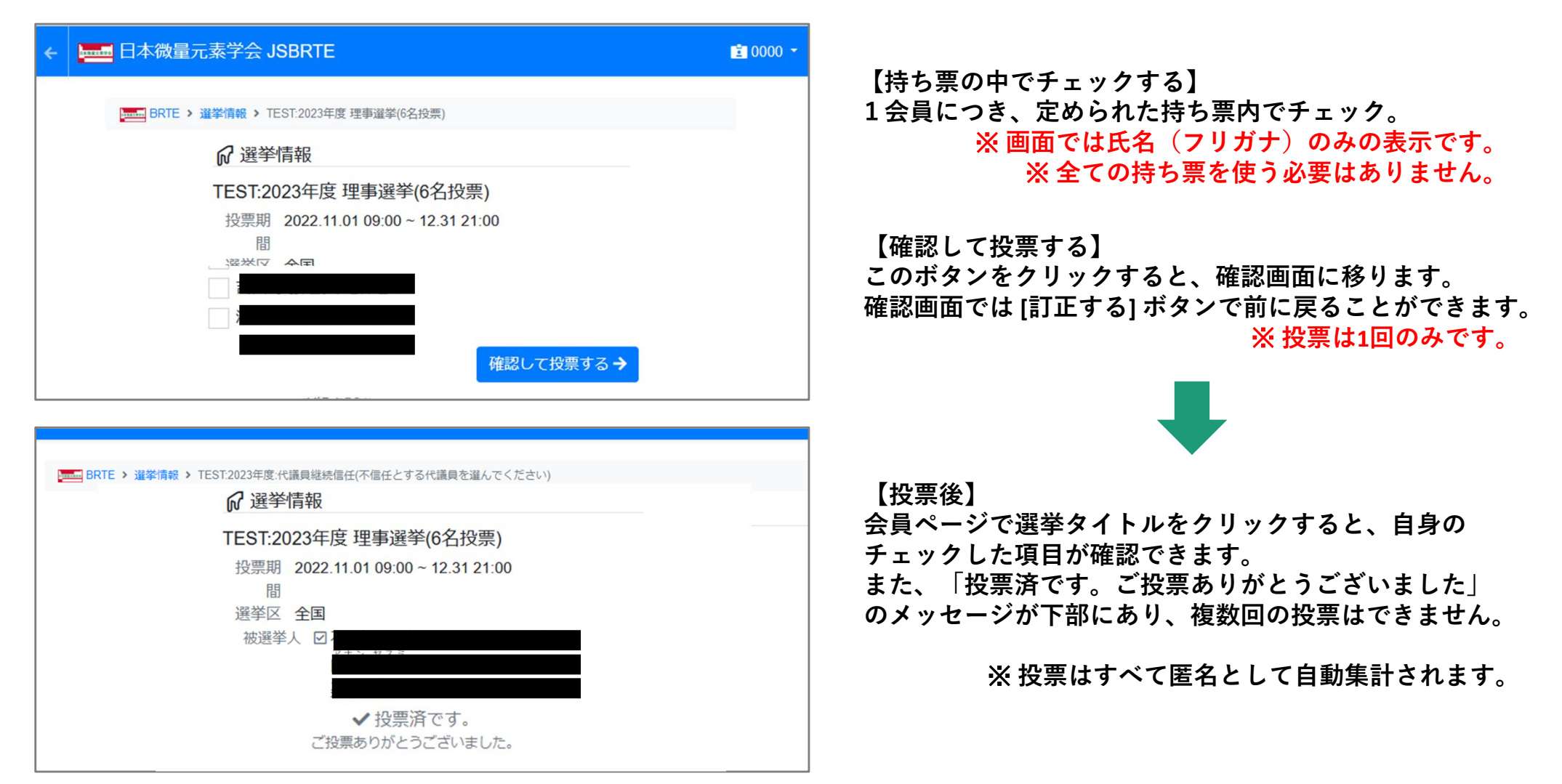